## Désactiver les pop-up pour un site spécifique (https://extranet.ac-normandie.fr)

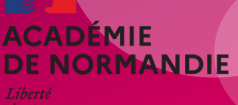

Direction des services départementaux de l'éducation nationale de l'Eure

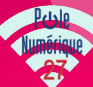

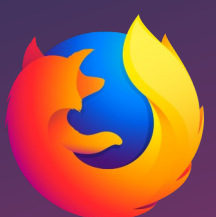

## Mozilla Firefox

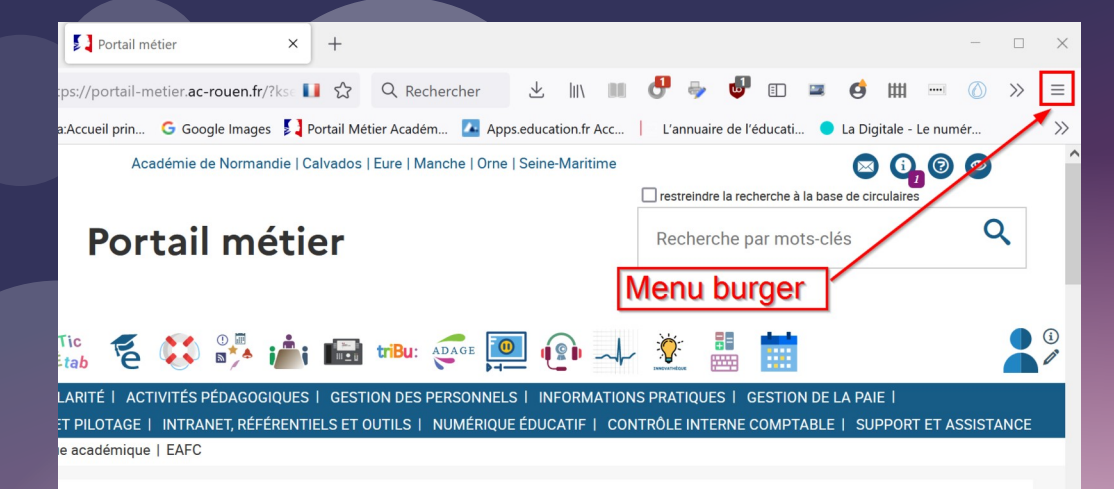

|                                           |                      |                                                                                                    |          |          |       | -          |         | ×    |
|-------------------------------------------|----------------------|----------------------------------------------------------------------------------------------------|----------|----------|-------|------------|---------|------|
| er 达 III\ 🎫 🛃 🦤                           | <b>U</b> 🗉           | ) 🔳                                                                                                    | ø        | ш        |       | $\bigcirc$ | $\gg$   | ≡    |
| Apps.education.fr Acc   L'annuai          | re de l'édu          | Compte                                                                                                    | e décon  | necté    |       |            |         |      |
| Orne   Seine-Maritime                     | Iguerini/N@gmail.com |                                                                                                    |          |          |       |            |         |      |
| C restreindr                              | e la recherc         | Nouvel                                                                                                    | onglet   |          |       |            | Ctr     | l+T  |
| Recher                                    | che par              | Nouvell                                                                                                    | le fenêt | re       |       |            | Ctrl    | +N   |
| Daramàtros                                |                      | Nouvell                                                                                                    | le fenêt | re priv  | ée    | Ct         | trl+Maj | j+P  |
| Farametres                                | _                    | Marque                                                                                                    | -pages   |          |       |            |         | >    |
| E 🙋 🕼 斗 🦹                                 |                      | Historio                                                                                                    | lue      |          |       |            |         | >    |
| ONNELS   INFORMATIONS PRATIQUE            | ES   GES             | Télécha                                                                                                    | rgemer   | its      |       |            | Ctr     | rl+J |
| ÉRIQUE ÉDUCATIF   CONTRÔLE INTE           | ERNE CON             | Mots de                                                                                                    | e passe  |          |       |            |         |      |
|                                           |                      | Extensio                                                                                                    | ons et t | hèmes    |       | Ct         | rl+Maj  | +A   |
| Boniour Loic Guerin                       |                      | Imprime                                                                                                    | er       |          |       |            | Ctr     | I+P  |
| Bonjour Loie Guenn                        |                      | Nouvel onglet     Ctrl+T       Ne par     Nouvelle fenêtre       Nouvelle fenêtre privée     Ctrl+Maj+P       Marque-pages     >       Historique     >       Feléchargements     Ctrl+J       Mots de passe     Extensions et thêmes       Extensions et thêmes     Ctrl+Maj+A       Imprimer     Ctrl+S       Rechercher dans la page     Ctrl+F       Apom     100 %       Paramètres     >       Outils supplémentaires     >       Aide     > |          |          |       |            |         |      |
| Vademecum AESH                            | BE                   | Rechero                                                                                                    | her dar  | ns la pa | age   |            | Ctr     | l+F  |
| Covid 19 - pour la sécurité               | •                    | Zoom                                                                                                    |          |          | •     | 100 %      | +       | 2    |
| de tous, pensez aux gestes<br>barrières ! |                      | Paramè                                                                                                    | tres     |          |       |            |         |      |
|                                           |                      | Outils s                                                                                                    | upplém   | entaire  | es    |            |         | >    |
|                                           |                      | Aide                                                                                                    |          |          |       |            |         | >    |
|                                           | MA                   | Quitter                                                                                                    |          |          |       | Ct         | rl+Maj  | +Q   |
|                                           | Entr                 | er ici un                                                                                                    | e nouv   | ene c    | atego | ne -       |         |      |
|                                           |                      |                                                                                                    |          |          |       |            | R       |      |

## Mozilla Firefox

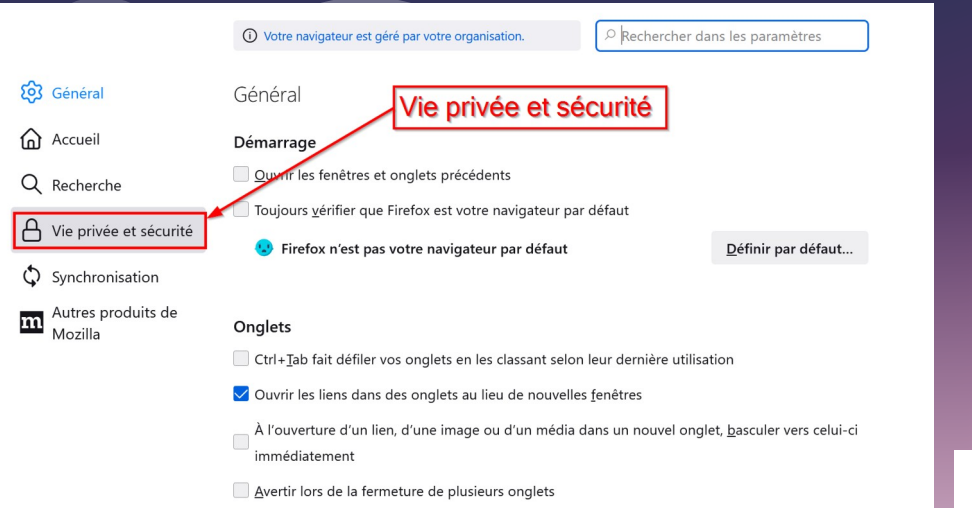

Affichar las apareus d'anglats dans la barro das tâchos da Mindow

#### Bloquer les fenêtres popup → Exceptions

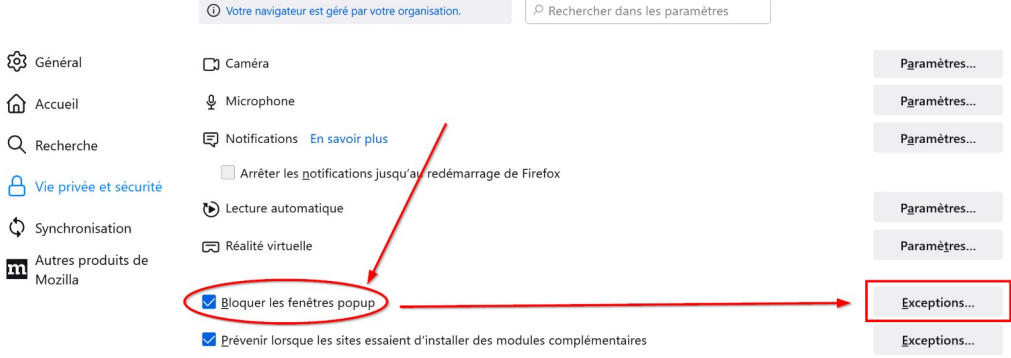

2

## Mozilla Firefox

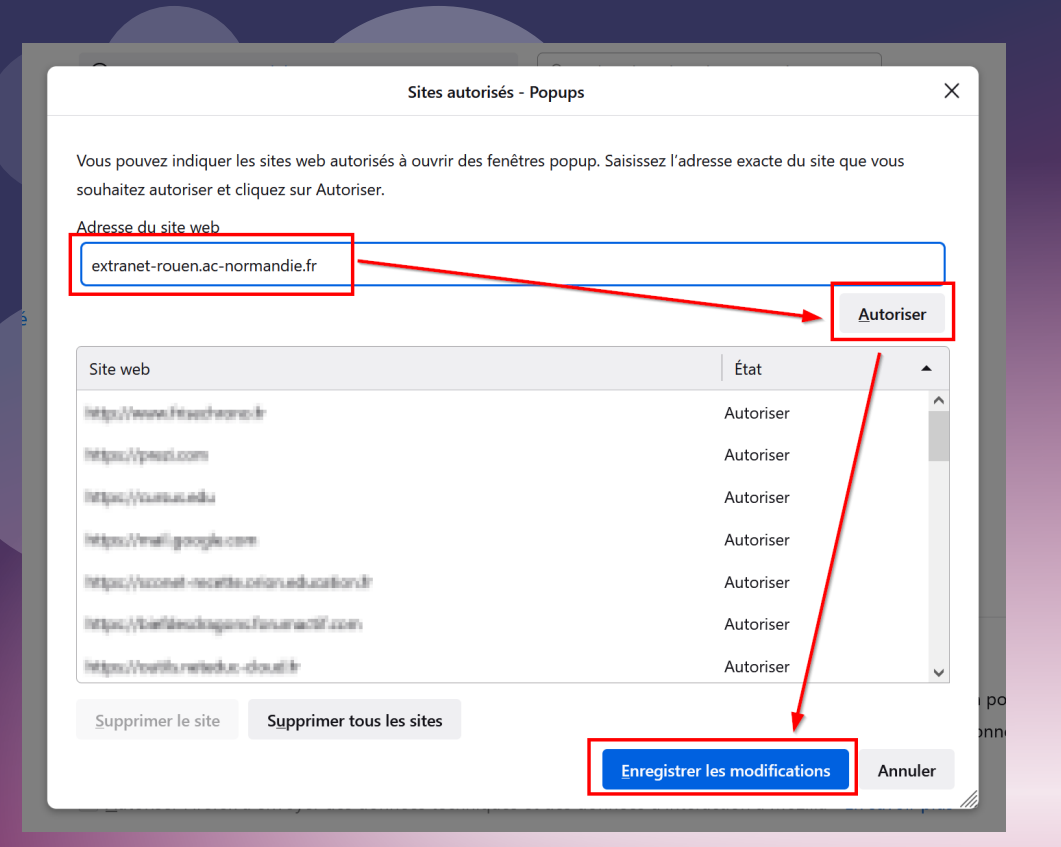

Renseigner l'adresse du site  $\rightarrow$  Autoriser  $\rightarrow$  Enregistrer les modifications

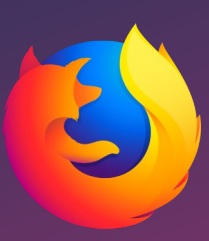

## **Google Chrome**

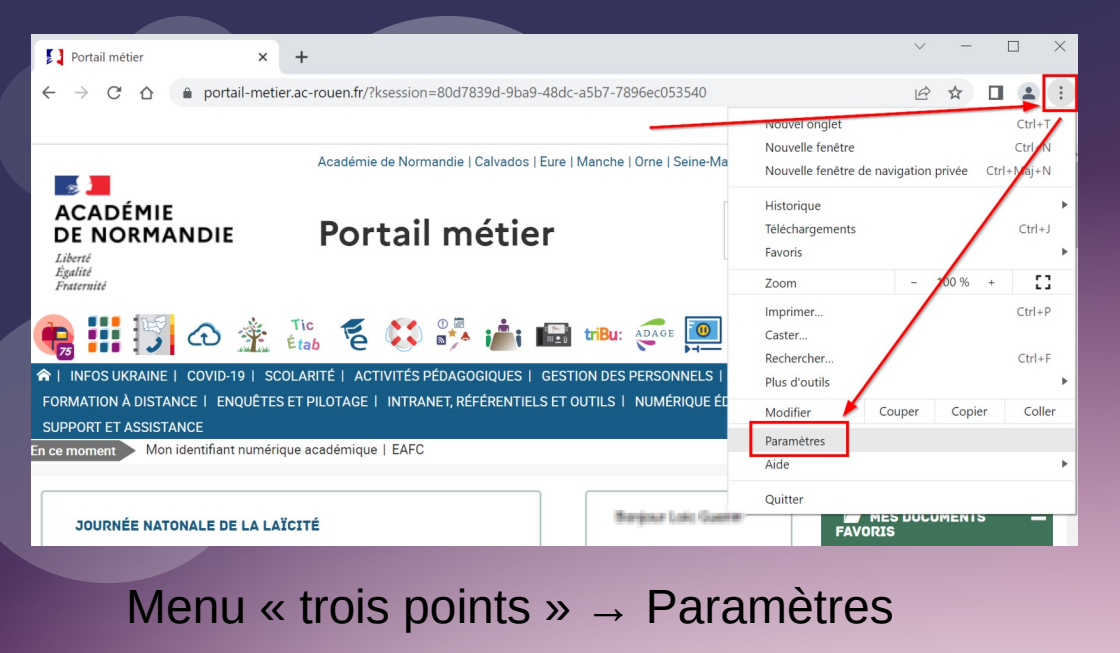

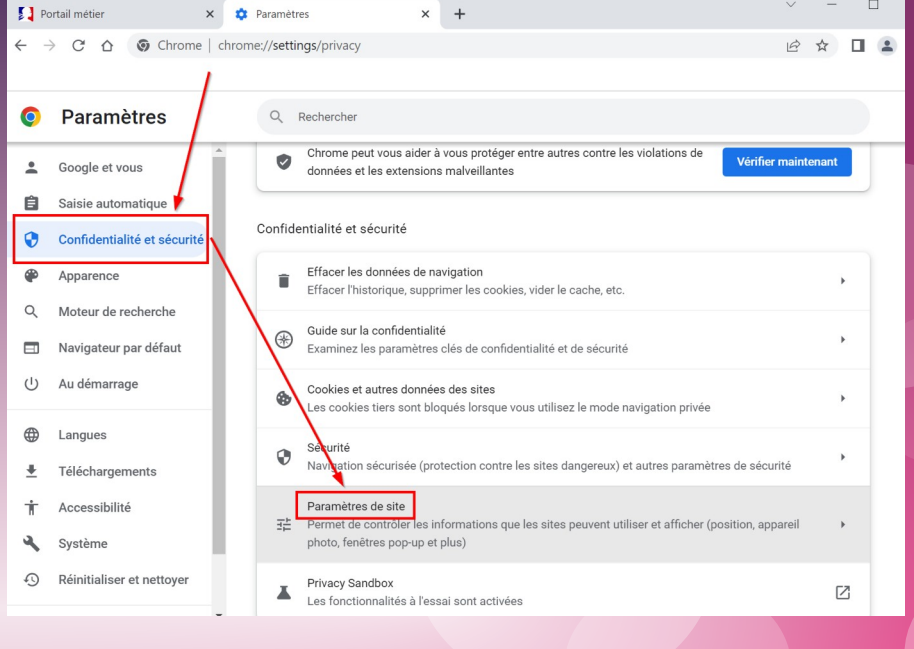

### Confidentialité et sécurité -> Paramètres du site

## Google Chrome

0

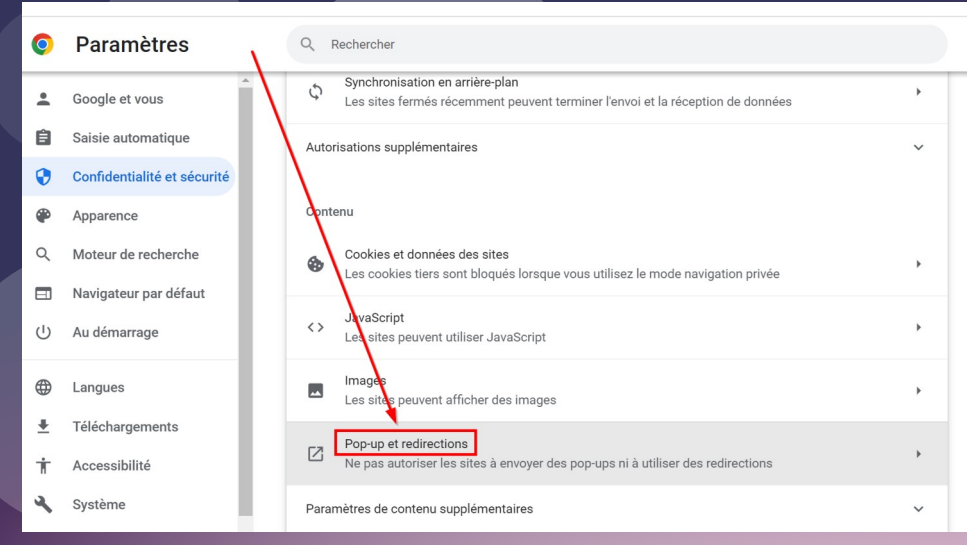

### Pop-up et redirections

| 0           | Paramètres                                                                                                    | Q Rechercher                                                                                                    |
|-------------|----------------------------------------------------------------------------------------------------|----------------------------------------------------------------------------------------------------|
|             | Google et vous<br>Saisie automatique<br>Confidentialité et sécurité<br>Apparence<br>Moteur de recherche<br>Navigateur par défaut<br>Au démarrage | Comportement par défaut         Les sites se basent automatiquement sur ce paramètre lorsque vous les consultez         Image: Comportement server afficher des pop-ups et utiliser des redirections         Image: Comportements personnalisés         Les sites répertoriés ci-dessous appliquent un paramètre personnalisé au lieu du paramètre par défaut |
| ⊕<br>±<br>† | Langues 🖕<br>Téléchargements<br>Accessibilité<br>Système                                                                                         | Non autorisé à afficher des pop-ups ni à utiliser des redirections       Ajouter         Aucun site ajouté       Ajouter         Aucur site ajouté       Ajouter         Aucun site ajouté       Ajouter                                                                                                    |

#### Ajouter

## Google Chrome

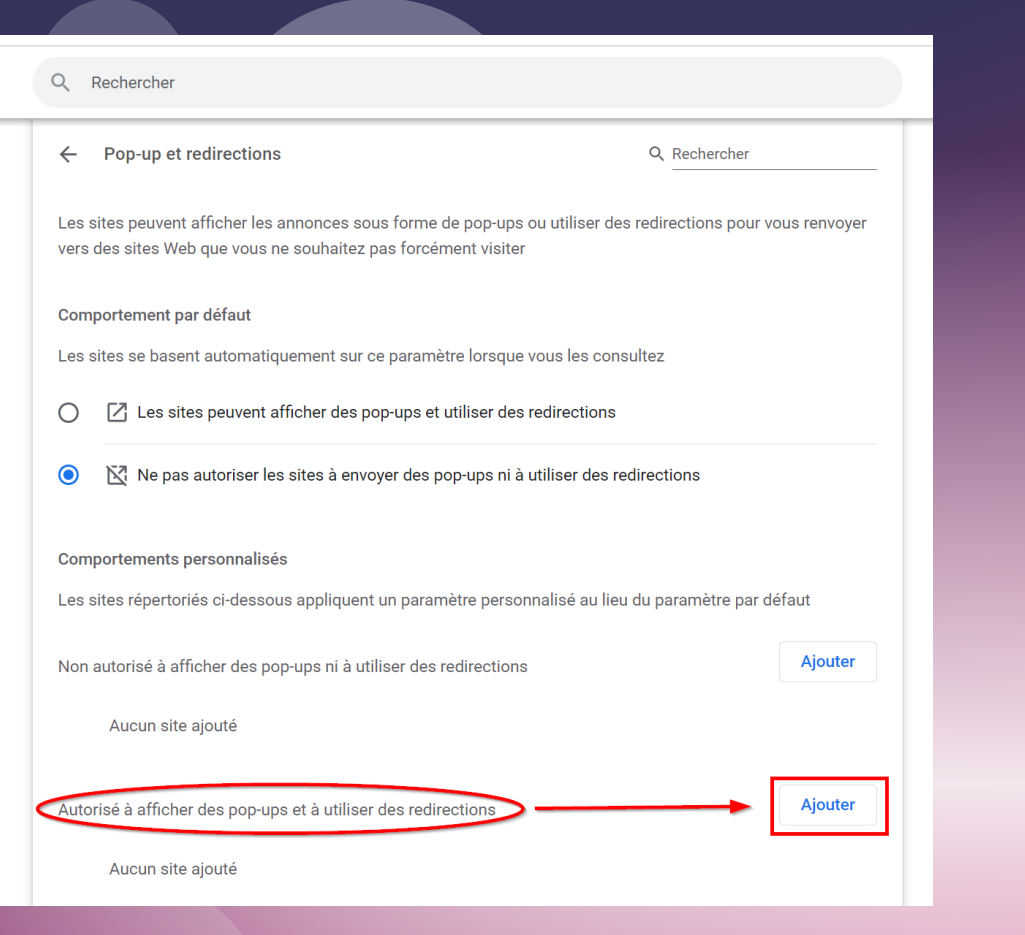

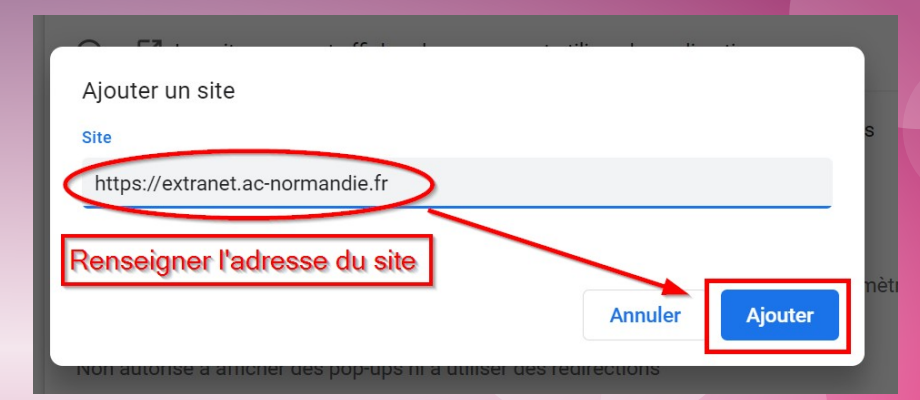

# Microsoft Edge

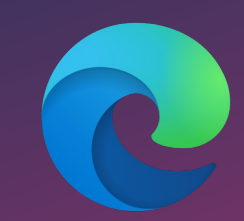

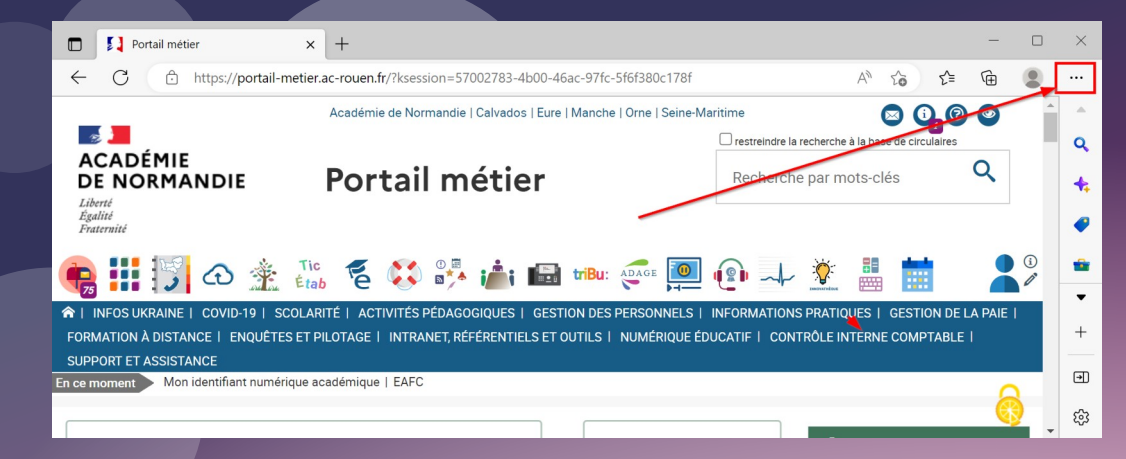

Menu « trois points » → Paramètres

| × +                                                                                                    |                                                                                                    |                                                                                           | - 0                                          | × |
|----------------------------------------------------------------------------------------------------|----------------------------------------------------------------------------------------------------|-------------------------------------------------------------------------------------------|----------------------------------------------|---|
| /portail-metier.ac-rouen.fr/?ksession=57002783-4b0                                                                                                    | 0-46ac-97fc-5f6f380c178f                                                                                              | AN 1/2 1/2                                                                                | Ga 🙁                                         |   |
| Académie de Normandie   Calvados   E                                                                                                    | Eure   Manche   Orne   Seine-Maritime                                                                                 | Nouvel onglet                                                                             | Ctrl+T                                       | 7 |
| Portail métier                                                                                                    | Recherche                                                                                                    | Nouvelle fenêtre InPrivate                                                                | Ctrl+Maj+N                                   |   |
|                                                                                                    |                                                                                                    | Zoom —                                                                                    | 100 % +                                      | 2 |
| Image: Second second second                                | Estion des personnels i informations<br>et outils i numérique éducatif i cont                                         | f≥ Favoris             Gellections             W Historique             ↓ Teléchargements | Ctrl+Mai+O<br>Ctrl+Maj+Y<br>Ltrl+H<br>Ctrl+J |   |
| ant numérique académique   EAFC                                                                                                    | Applications                                                                                                    |                                                                                           | >                                            |   |
|                                                                                                    |                                                                                                    | Extensions                                                                                |                                              |   |
|                                                                                                    | Bonjour Loic Guerin                                                                                                   | <ul> <li>Microsoft Rewards</li> <li>Performances</li> </ul>                               | /                                            |   |
| En arrêtant de fumer pendant 30                                                                                                    | Vademecum AESH                                                                                                    | Alertes et conseils                                                                       |                                              |   |
| jours, vous multipliez par 5 vos<br>chances d'arrêter définitivement<br>la cigarette. Alors n'attendez<br>plus ! Inscrivez-vous afin de<br>bénéficier d'une consultation                                                                                                    | <ul> <li>PV des CHSCID</li> <li>Covid 19 - pour la<br/>sécurité de tous, pensez<br/>aux gestes barrières !</li> </ul> | Imprimer Capture Web Sélection Web                                                        | Ctrl+P<br>Ctrl+Maj+S<br>Ctrl+Maj+X           |   |
| avec un professionnel de l'arrêt<br>du tabac, de la mise à                                                                                                    |                                                                                                    | Partager                                                                                  |                                              |   |
| disposition d'un kit d'aide à l'arrêt                                                                                                    |                                                                                                    | Rechercher sur la page                                                                    | Ctrl+F                                       |   |
| communauté.                                                                                                    |                                                                                                    | A* Lecture à voix havte                                                                   | Ctrl+Maj+U                                   |   |
| •••••                                                                                                    |                                                                                                    | Outils supplémentaires                                                                    |                                              | > |
| TOUTES MES ACTUALITÉS MÉTIER                                                                                                    |                                                                                                    | Paramètres <ul> <li>Masquer la barre latérale</li> <li>Aide et commentaires</li> </ul>    | Ctrl+Maj+:                                   | > |
| le complémentaire clie complémentaire clie complémentaire clie complémentaire complémentaire com |                                                                                                    | Fermer Microsoft Edge                                                                     |                                              |   |
| ursement                                                                                                    |                                                                                                    | <ul> <li>Éduscol, le guide pratiqui</li> </ul>                                            | le pour                                      | Ŧ |

8

## Microsoft Edge

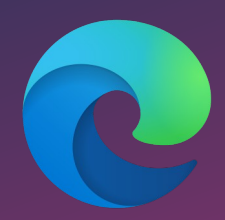

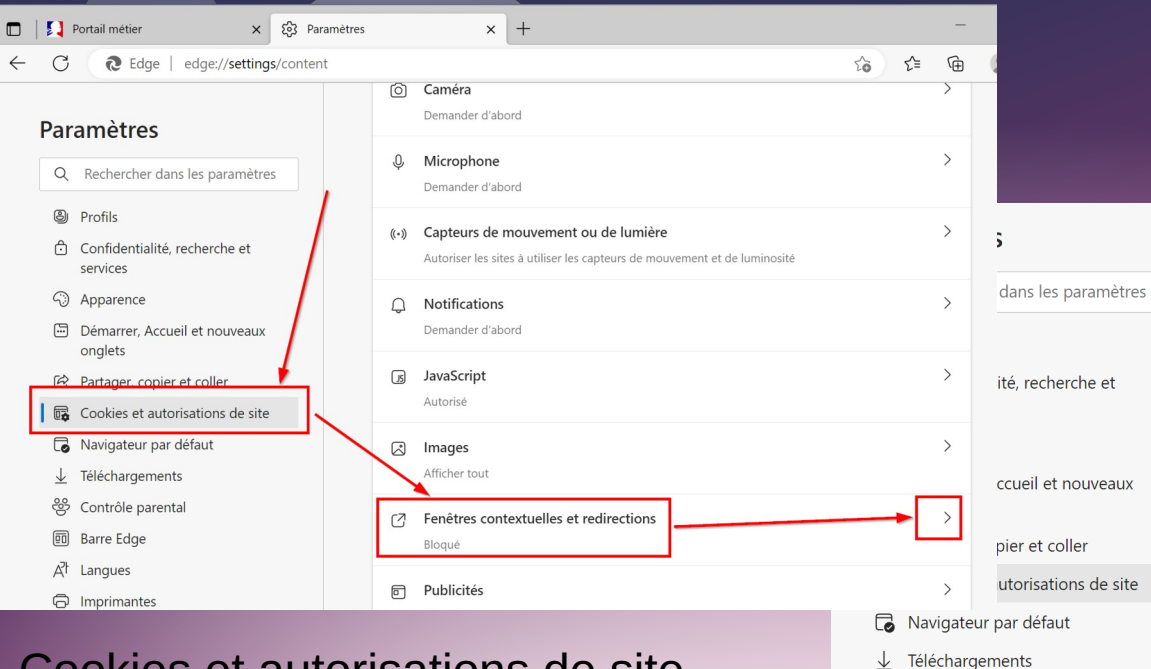

#### Autorisations des sites / Fenêtres contextuelles et redirections

| Bloquer (recommandé)      |         |
|---------------------------|---------|
| Bloquer                   | Ajouter |
| Aucun site n'a été ajouté |         |
| Autoriser                 | Ajouter |
| Aucun site n'a été ajouté |         |

#### Cookies et autorisations de site → Fenêtres contextuelles et redirections

#### Autoriser → Ajouter

## Microsoft Edge

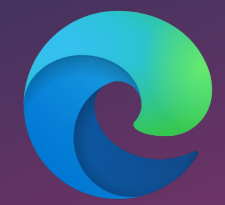

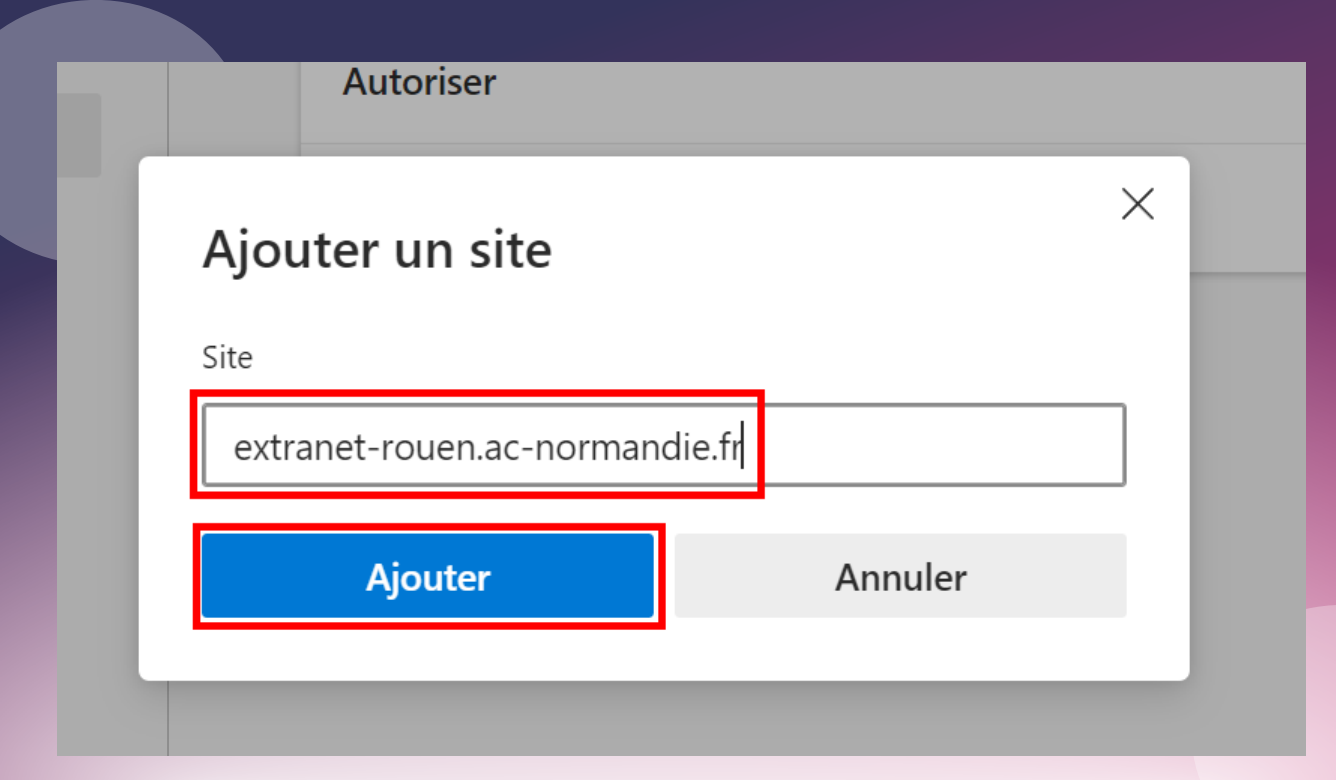

Renseigner l'adresse du site → Ajouter